1

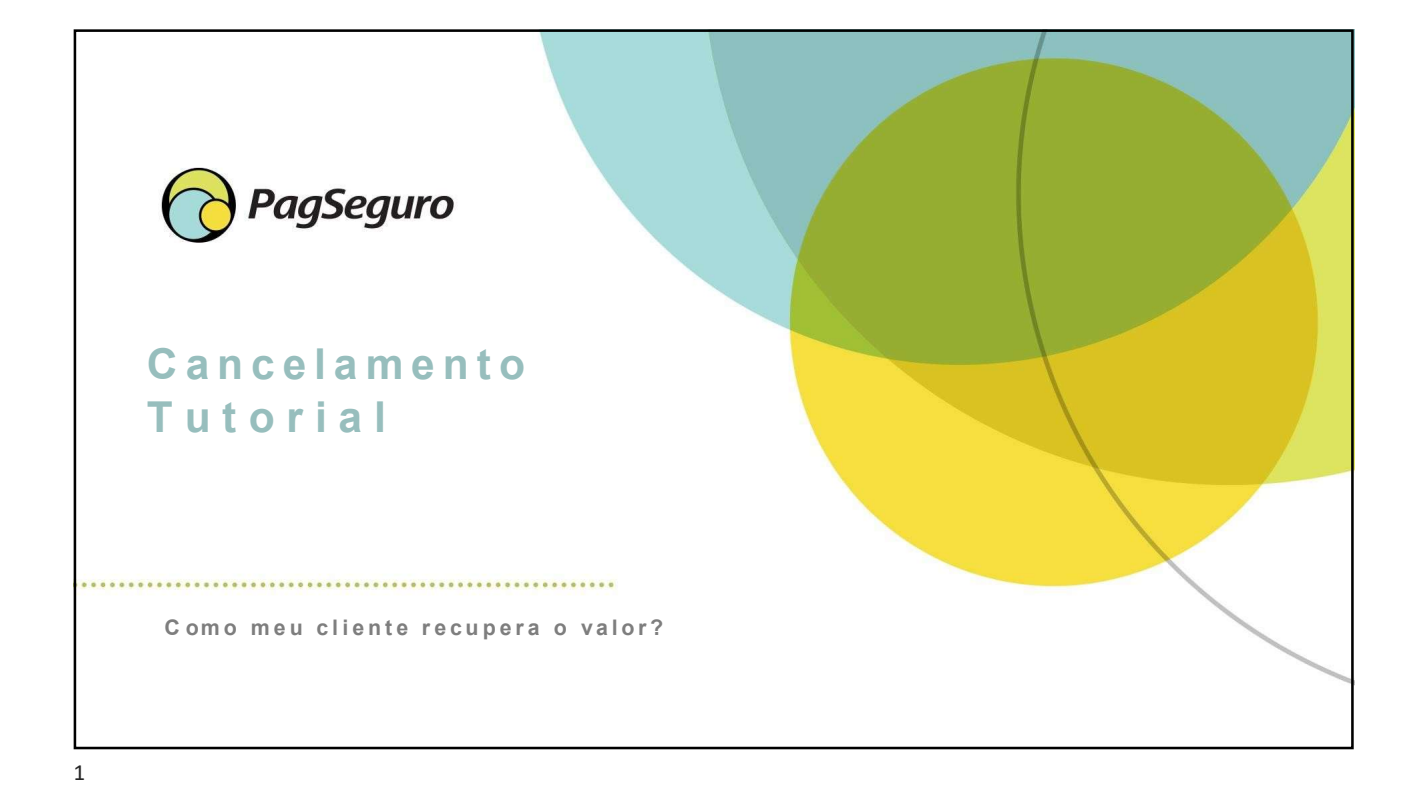

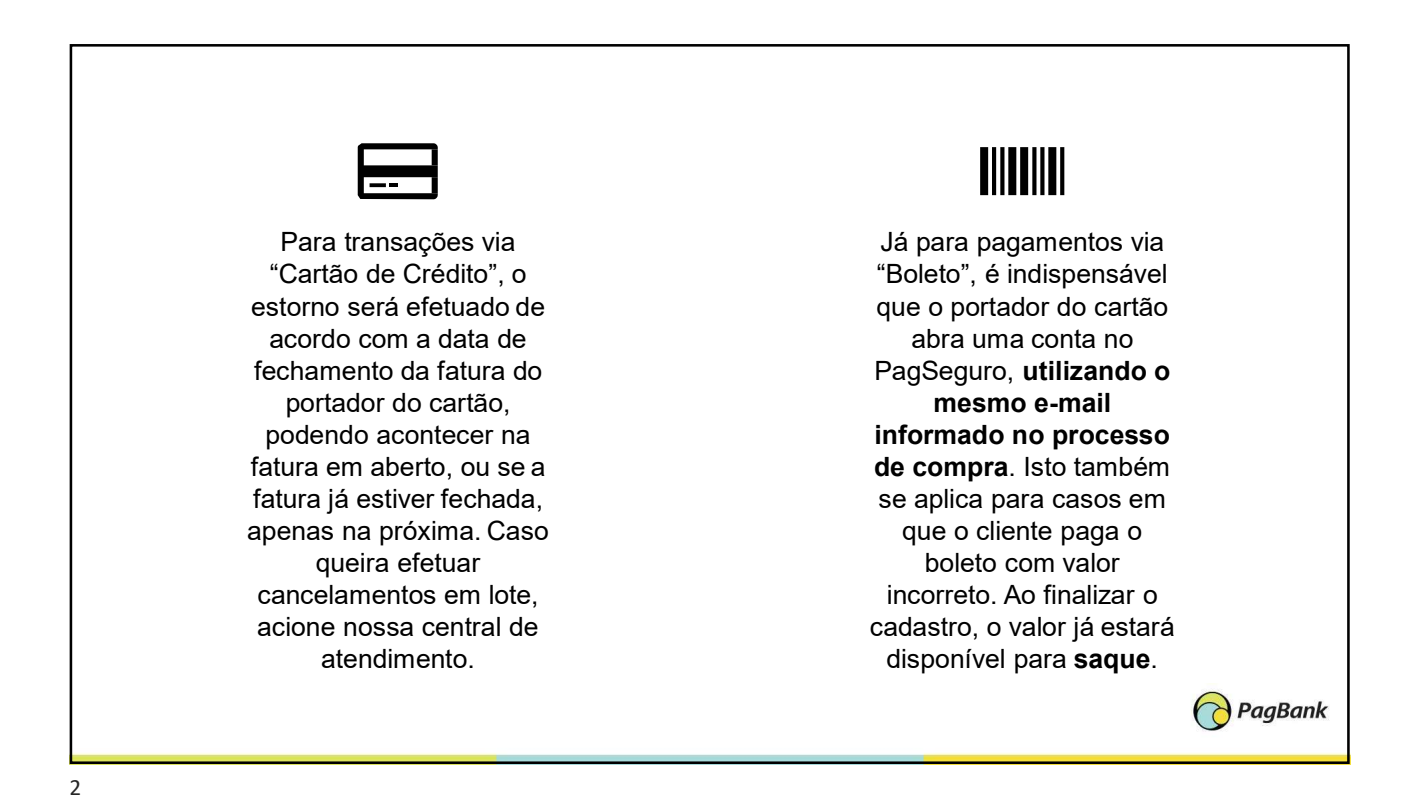

| Pag 3ank                                                                                                    | Para Seu Negócio 🗸 | PagBank 🗸                                                                                                    | Ajuda                                 | Acessar minha conta \land | )<br>an |  |
|----------------------------------------------------------------------------------------------------|--------------------|----------------------------------------------------------------------------------------------------|---------------------------------------|---------------------------|---------|--|
| A                                                                                                    |                    | Seu dinheiro <b>rer</b><br>Saiba mais                                                                                                    | ide 10% a mais qu<br>Abra sua conta r | Entrar<br>Criar conta     |         |  |
| Crie sua conta                                                                                                    |                    | No nosso site, na opção "Acessar minha conta", seu poderá acessar a conta PagSeguro utilizada no                                                                                                    |                                       |                           |         |  |
| Para começar, nos informe o seu número de celular.<br>Ele será importante para validar suas transações no PagSeguro.<br>Celular<br>Números de celular válidos devem conter DDD e 9 dígitos |                    | momento da compra, ou criar uma nova conta.<br>Se ele não comprou usando um cadastro já<br>existente, ele iniciará a informação dos dados<br>básicos para criar um acesso e recuperar o valor da<br>transação cancelada. |                                       |                           |         |  |

|                                                                                        | IMPORTANTE                                                                                                    |  |
|----------------------------------------------------------------------------------------|----------------------------------------------------------------------------------------------------|--|
| Crie sua conta                                                                         | É indispensável que seu<br>cliente informe nesta                                                                        |  |
| Agora que já temos seu celular, informe seu e-mail.<br>Ele será seu login no PagSeguro | etapa do cadastro, logo<br>após de informar um<br>número de celular, o                                                  |  |
| E-mail                                                                                 | mesmo e-mail utilizado                                                                                                  |  |
| Quero receber novidades do PagSeguro<br>Voltar Continuar                               | O valor do boleto<br>cancelado fica atrelado<br>ao e-mail informado no<br>processo de checkout,<br>sendo assim, a única |  |
|                                                                                        | maneira de recuperá-lo                                                                                                  |  |

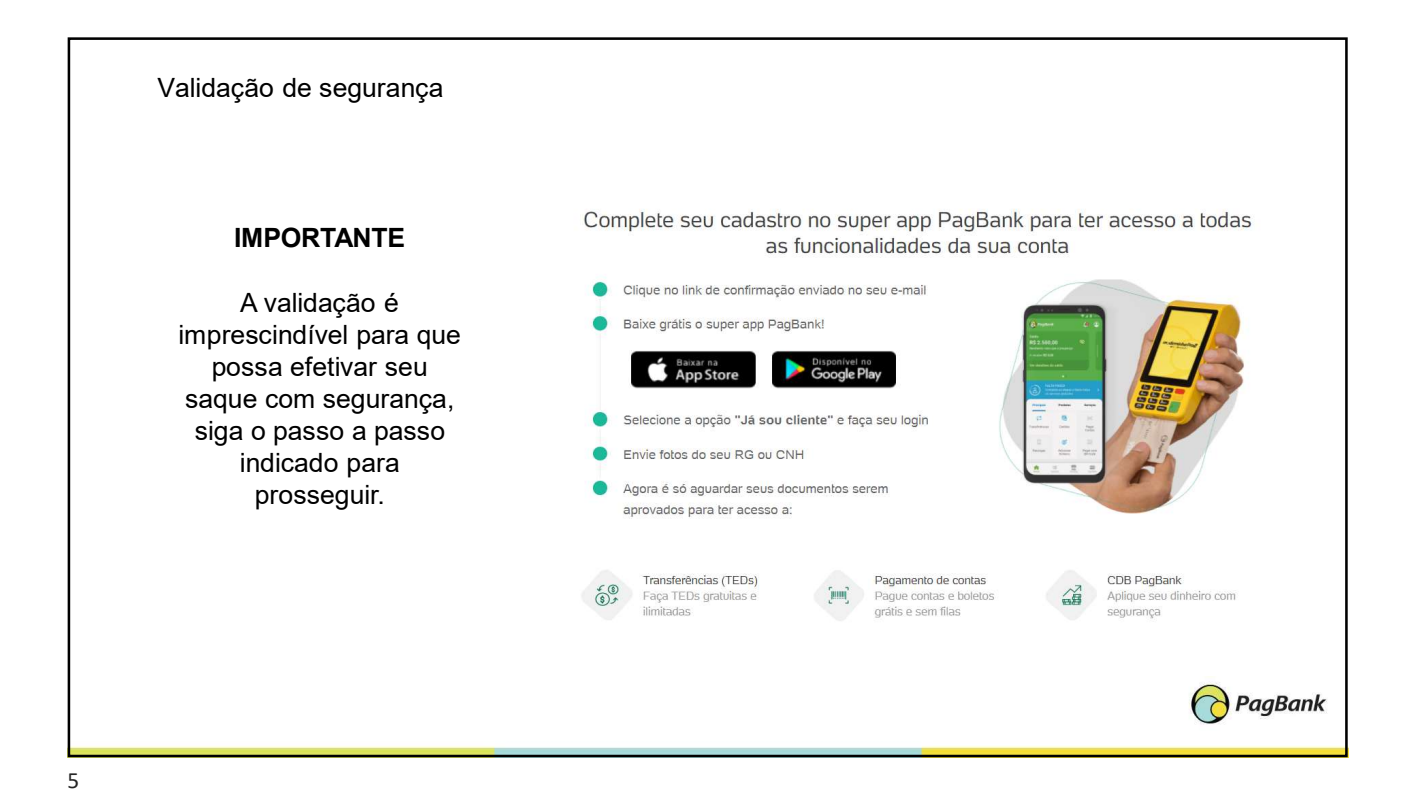

K ø Saldo Próximas liberações MINHA CONTA R\$24,48 21/05/2020 R\$ 4,85 Resumo Empréstimo Alterar planos de recebimi Aplicar Meu Dinheiro Cartão Pré-Pago Carteira PagSeguro Central de Soluções Conta bancária Total a recebe R\$4.85 Taxas e Tarifas Ofertas Indique e Ganhe Acesso rápido () TRANSFERÊNCIAS 23 8 ٢ P 52 Extrato de Transações Meus Dados as e Tar Link de EXTRATOS E RELATÓR Assim que seu cliente Importante! confirmar o cadastro e Seu cliente poderá optar por utilizar o cadastro como conta realizar o primeiro avançada e ser um cliente PagBank ou poderá pedir que o acesso, poderá visualizar valor seja transferido para qualquer conta bancária de sua o valor disponível como titularidade, clicando no menu "Transferências", opção saldo a recuperar "Conta Bancária" PagBank

| Informe os dados                   | Confirmação                              | Conclusão                                                                                                    |                                                                                                    |
|------------------------------------|------------------------------------------|----------------------------------------------------------------------------------------------------|----------------------------------------------------------------------------------------------------|
| Dados da conta bancária<br>Nome: ( | CPF: Data de nascimen                    | to:<br>O CPF do titular da conta<br>bancária deve ser o mesmo<br>CPF cedastrado em sua conta<br>PedasSeguro. | Nesta tela, seu cliente<br>poderá inserir os dados<br>do domicílio bancário<br>aonde quer receber o<br>valor disponível, apenas<br>digitando os dados |
| Selecione abaixo o banco or        | nde possui a conta:   Buscar mais bancos |                                                                                                    | bancários, confirmando o<br>valor da transferência e                                                                                                  |
| Voltar para contas cadastrada      | 8                                        |                                                                                                    | depois clicando em                                                                                                    |
| Valor da transferência:            |                                          |                                                                                                    | "Continuar".                                                                                                    |
| R\$ 0                              | ,00 Saldo disponível: R\$ 24,48          |                                                                                                    |                                                                                                    |
| Confira os limites e tarifas de f  | ransferência                             |                                                                                                    |                                                                                                    |
|                                    |                                          |                                                                                                    |                                                                                                    |

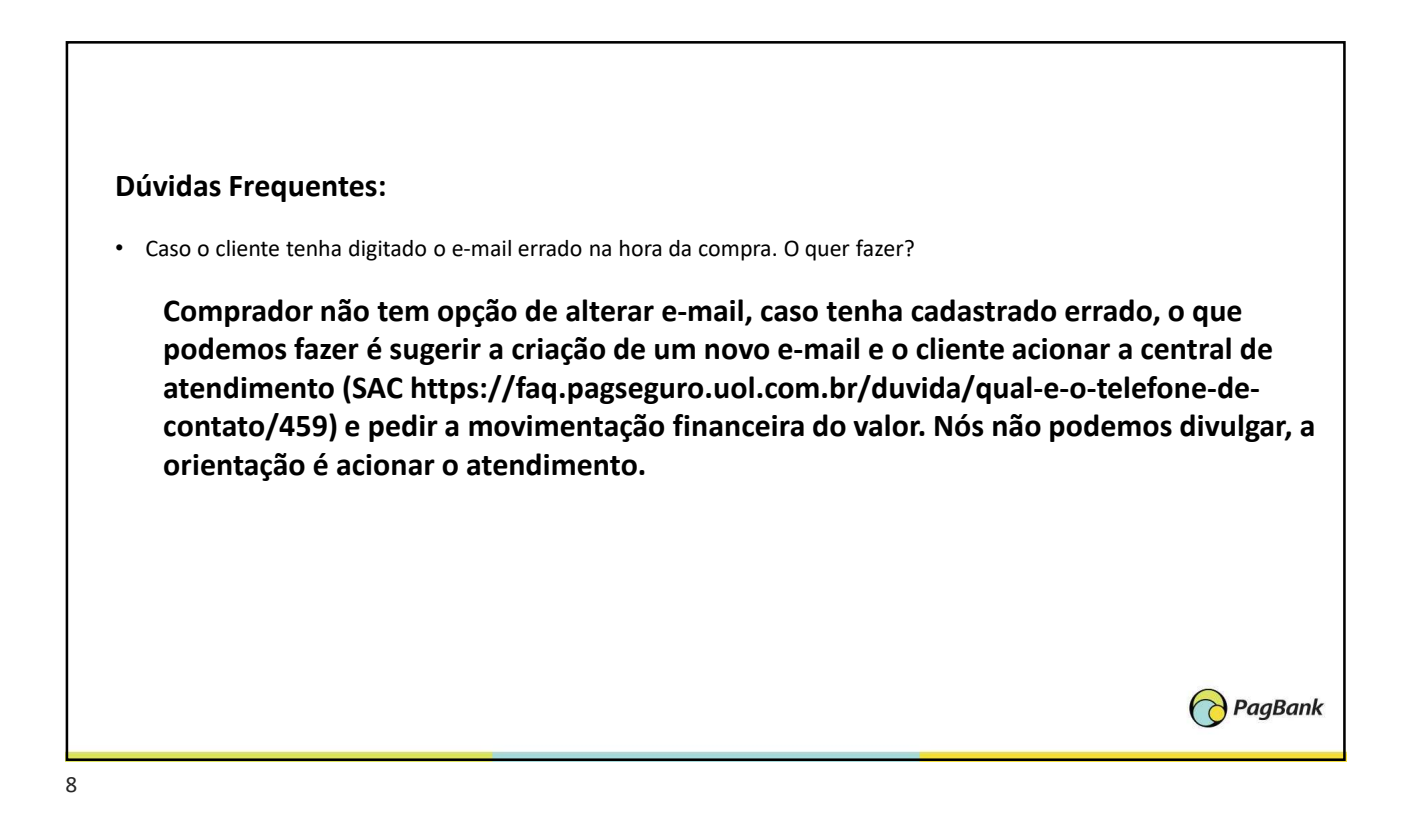

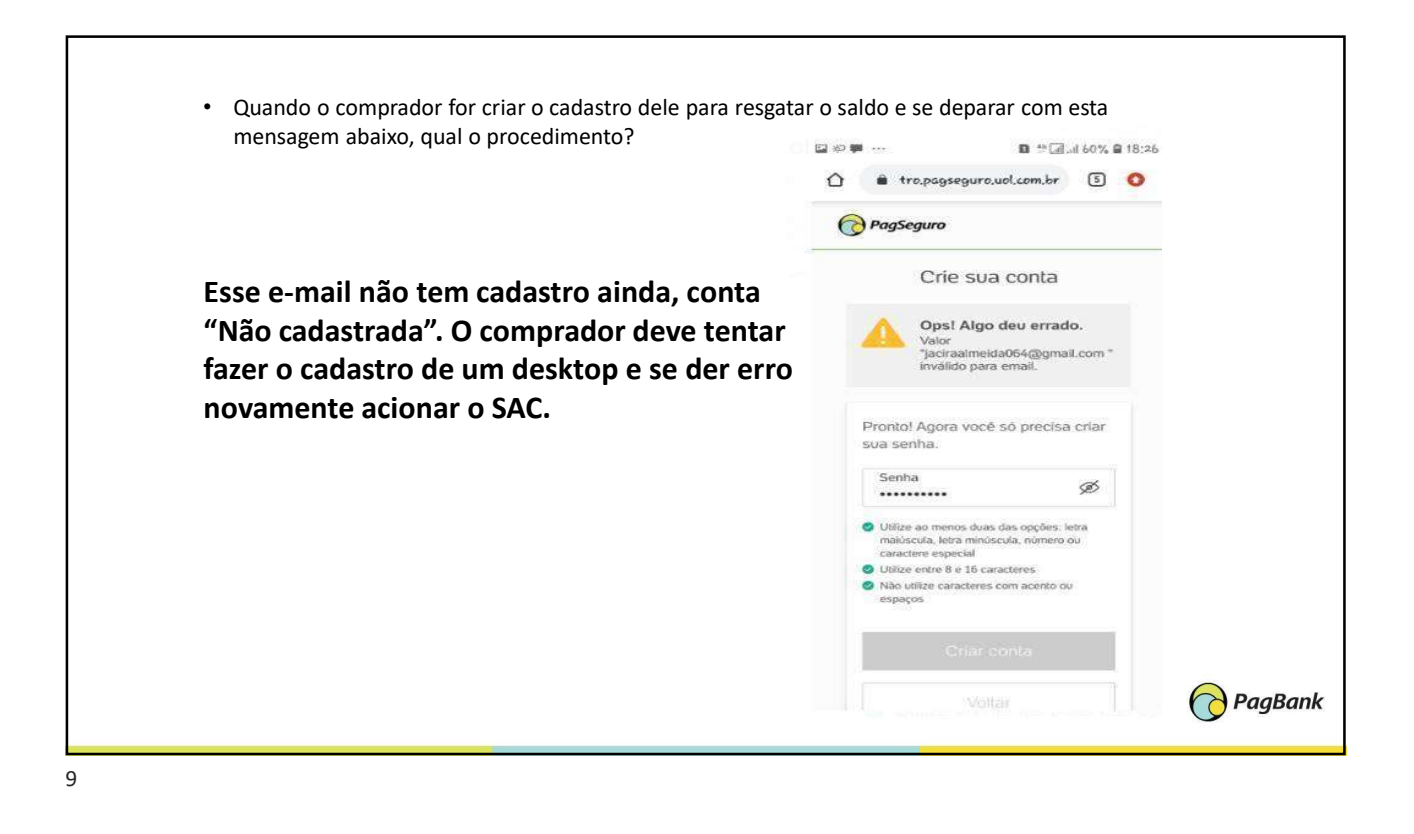

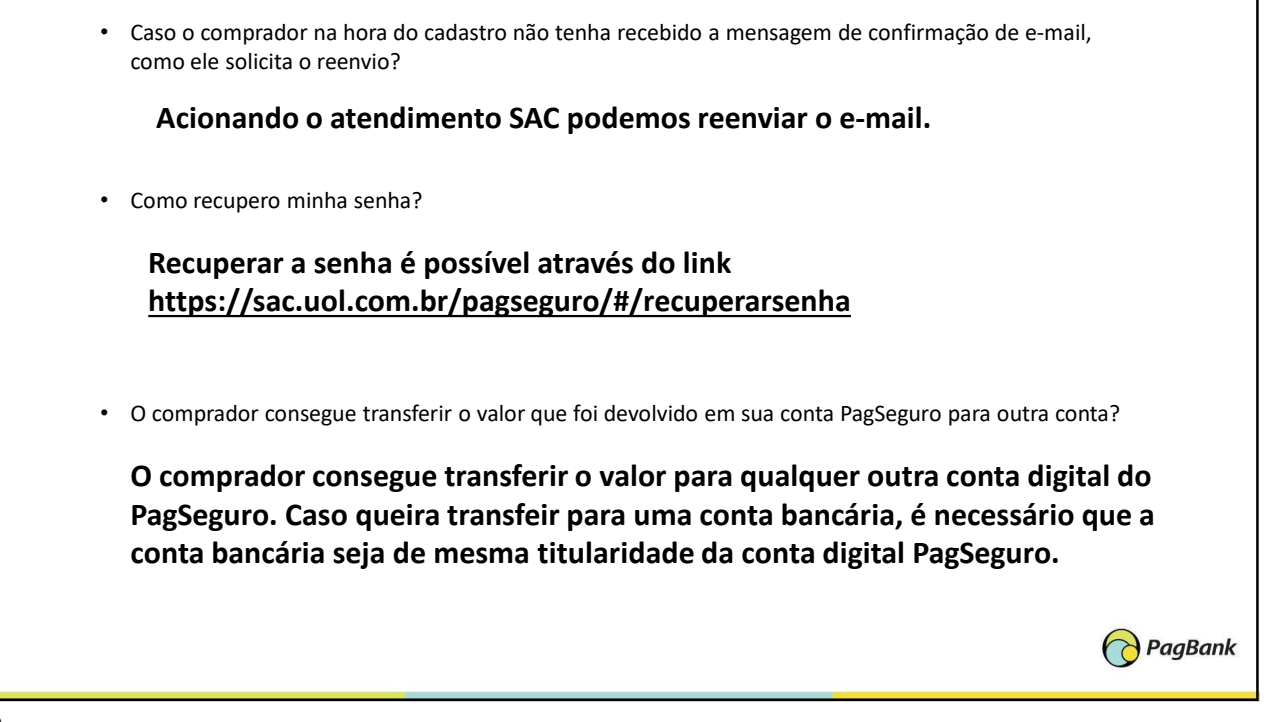

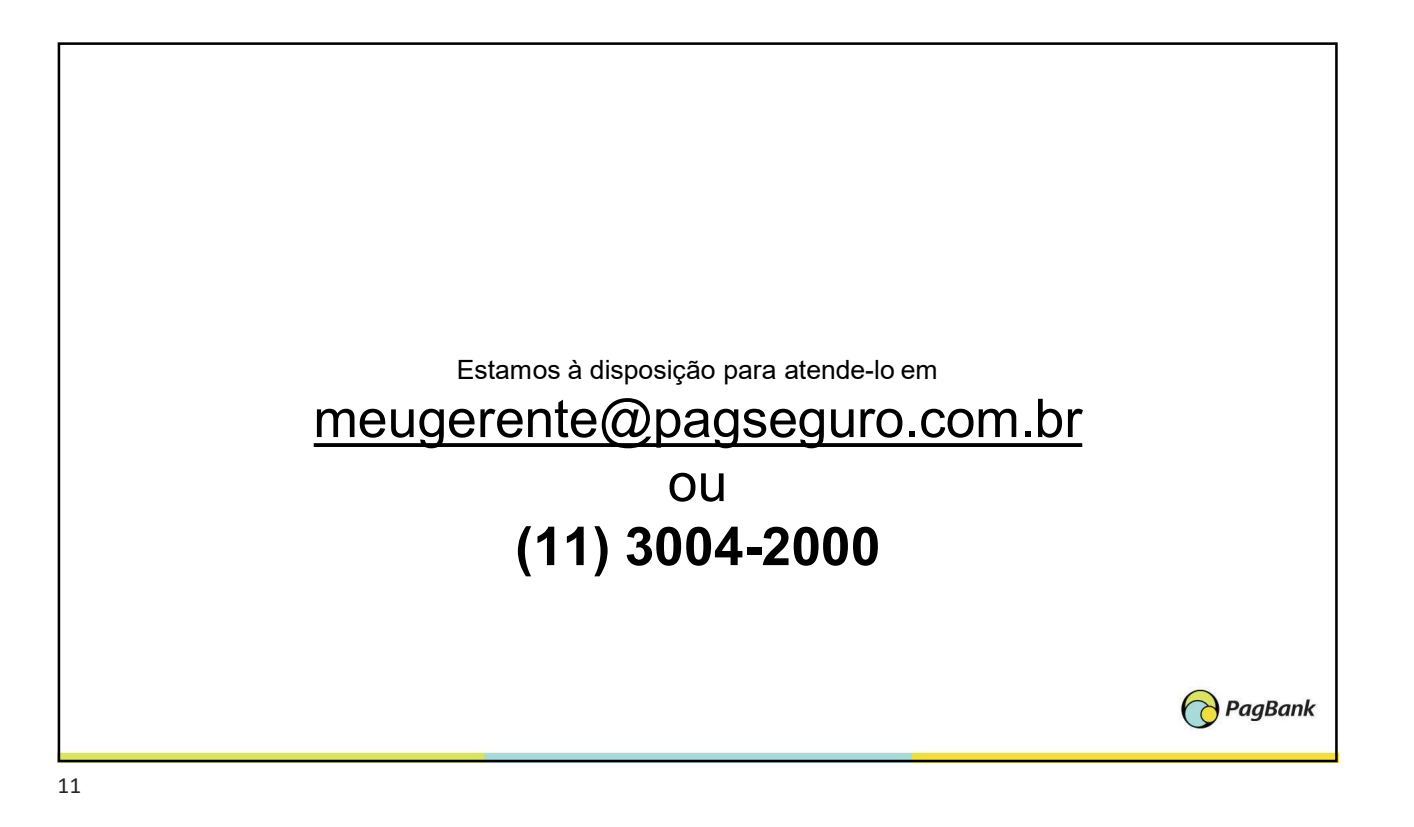

6